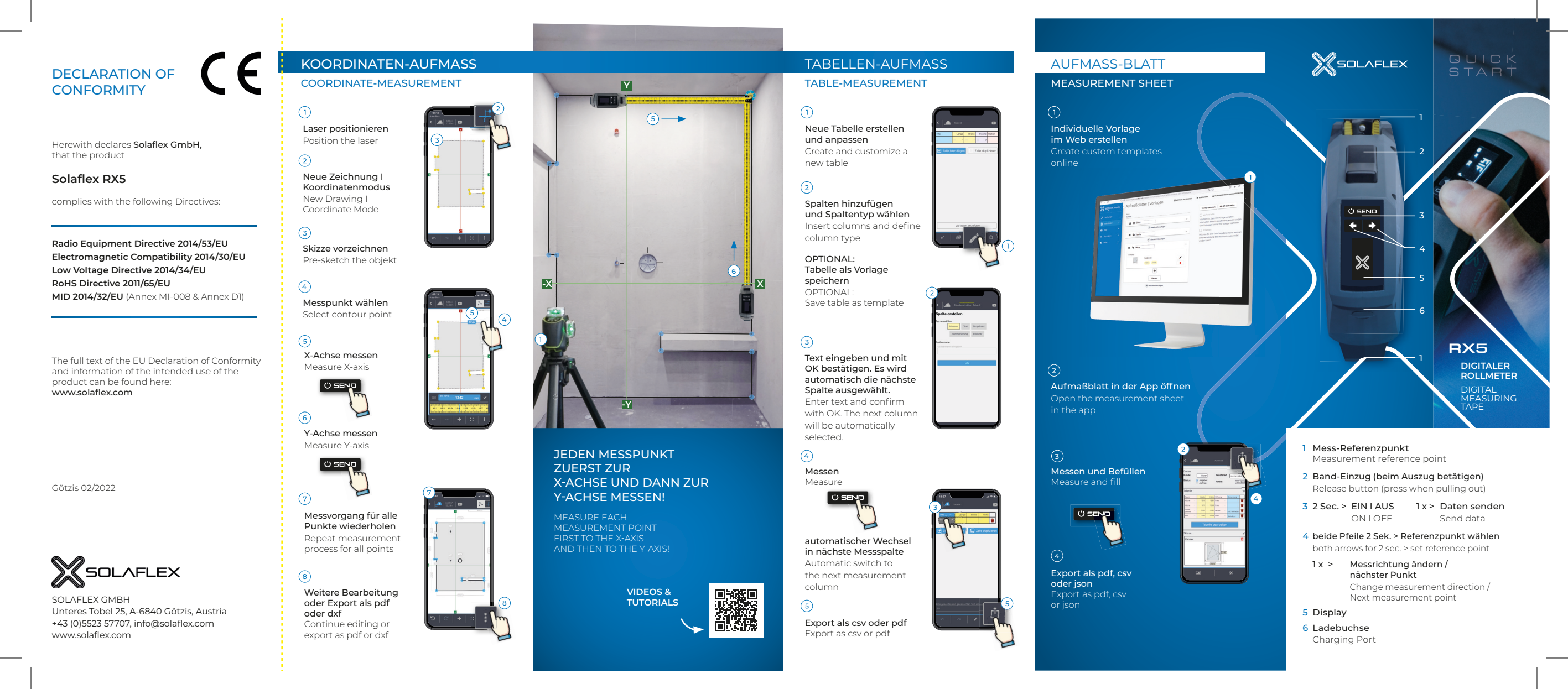

# BEDIENUNG OPERATION

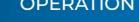

() SEND 2 SEC. Ein I Aus Messdaten senden 1 X

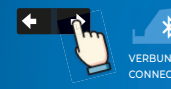

Messrichtung ändern VERBUNDEN CONNECTED

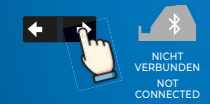

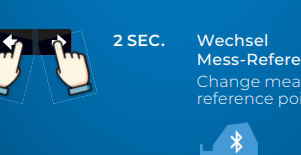

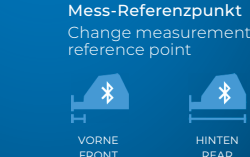

DU MÖCHTEST MEHR ERFAHREN? YOU WANT TO LEARN MORE?

GEBRAUCHSANWEISUNG ROLLMETER DE

OPERATING INSTRUCTIONS TAPE MEASURE EN

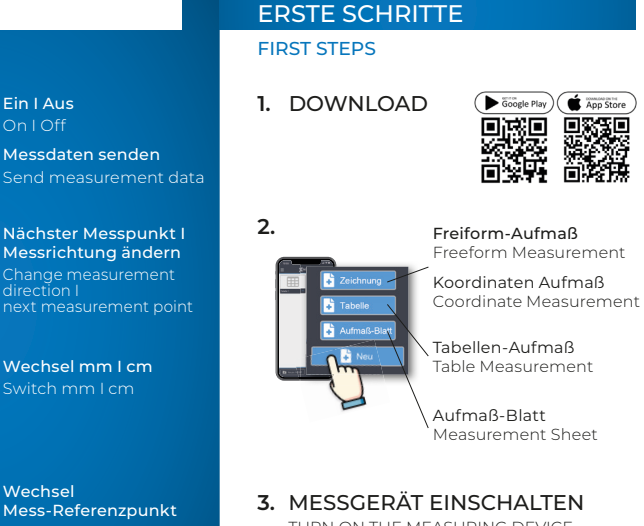

**3.** MESSGERÄT EINSCHALTEN TURN ON THE MEASURING DEVICE

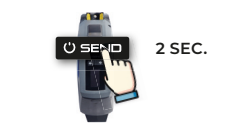

#### 4. MESSGERÄT VERBINDEN CONNECT THE MEASURING DEVICE

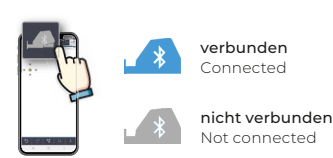

# MESSMETHODEN

MEASUREMENT METHODS

FREIFORM-AUFMASS FREEFORM MEASUREMENT

- > bei einfachen, rechtwinkeligen Konturen For simple, right-angeled contours
- > ideal bei Grundrissen Ideal for floor plans

**KOORDINATEN-AUFMASS** COORDINATE MEASUREMENT

- > zur Erfassung von Schrägen und Winkeln For the measurement of slopes and angles.
- > bei hohen Genauigkeitsanforderungen When high accuracy is required

### TABELLEN-AUFMASS

TABLE-MEASUREMENT

> Tabellen konfigurieren und Messwerte automatisch übertragen Configure tables and automatically transfer measurement data

# AUFMASS-BLATT

MEASUREMENT SHEET

- > Objekte spezifizieren und Informationen erfassen Specify objects and collect information
- > Messwerte standardisiert in Tabellen und Skizzen zuordnen
- Standardize and assign measurement values to tables and sketches

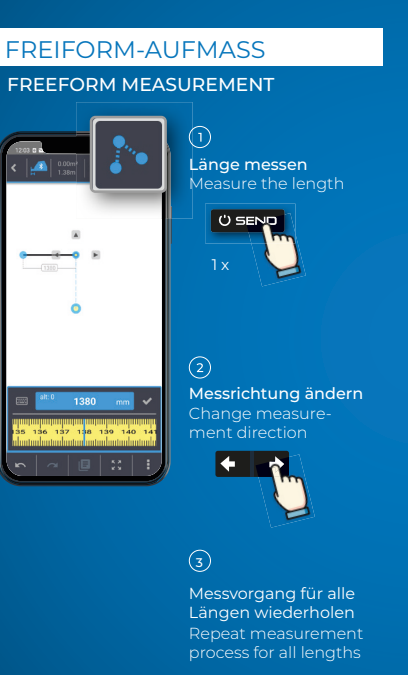

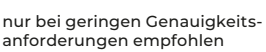

Recommended only for low accuracy requirements

SOLAFLEX

HANDBOOK

SOLAFLEX

DE

EN

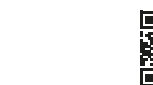

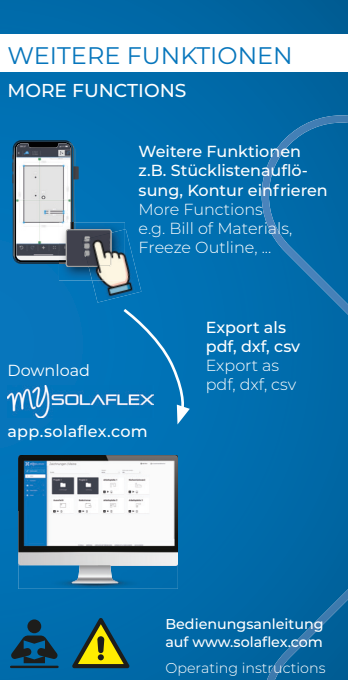

SOLAFLEX GMBH

Unteres Tobel 25

A-6840 Götzis

+43 (0)5523 57707 info@solaflex.com

www.solaflex.com

KONFORMITÄTS-ERKLÄRUNG

Hiermit erklärt Solaflex GmbH. dass das Produkt

# Solaflex RX5

den folgenden Richtlinen entspricht:

Radio Equipment Directive 2014/53/EU Electromagnetic Compatibility 2014/30/EU Low Voltage Directive 2014/34/EU RoHS Directive 2011/65/EU MID 2014/32/EU (Annex MI-008 & Annex D1)

Den vollständigen Text der EU-Konformitätserklärung und Informationen zur bestimmungsaemäßen Verwendung finden Sie hier: www.solaflex.com

Götzis 02/2022

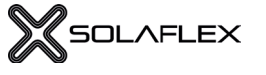

SOLAFLEX GMBH Unteres Tobel 25, A-6840 Götzis, Austria +43 (0)5523 57707, info@solaflex.com www.solaflex.com

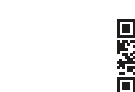

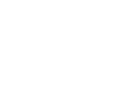